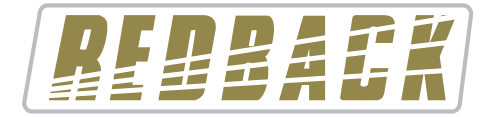

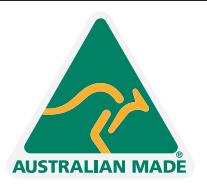

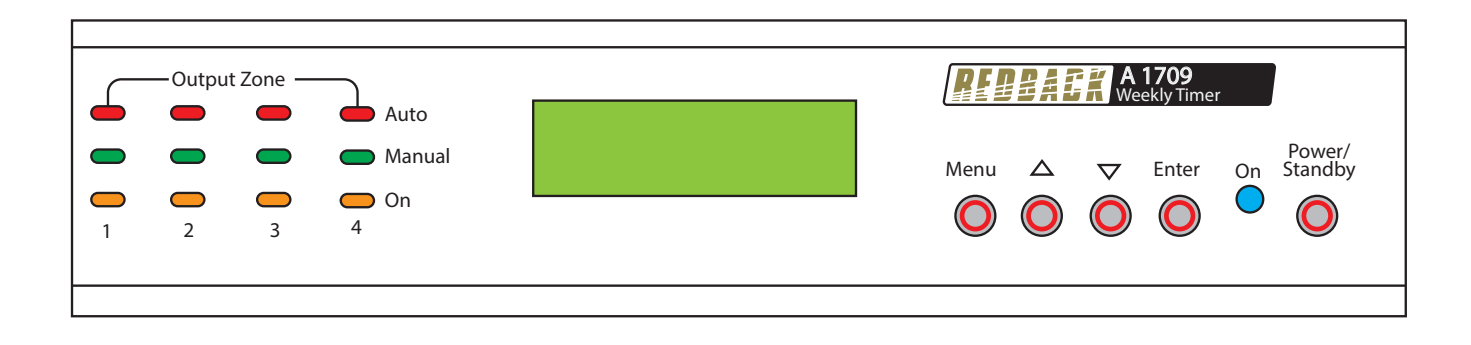

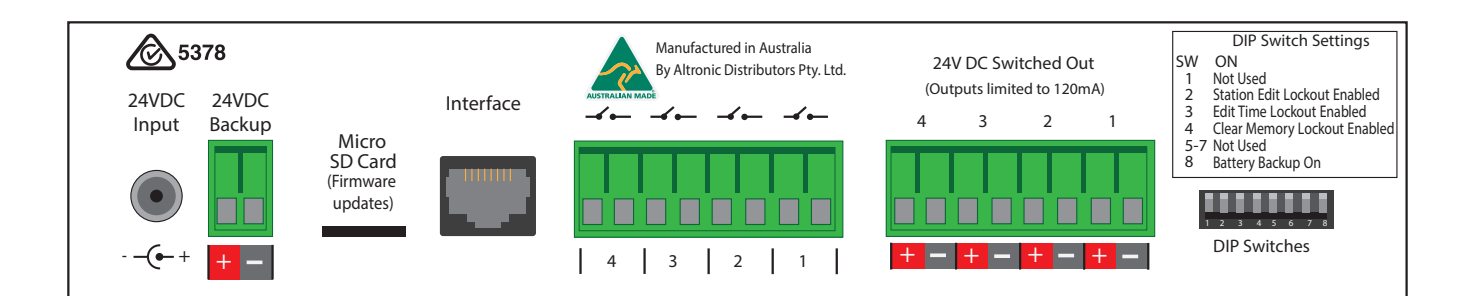

# **Operating Manual**

A 1709 50 Event 4 Output 24 Hour 7 day Timer

Redback® Proudly Made In Australia

# **IMPORTANT NOTE:**

Please read these instructions carefully from front to back prior to installation. They include important setup instructions.

Failure to follow these instructions may prevent the unit from working as designed.

User manual revision number: 1.0 15/04/2020

### 1.0 OVERVIEW

The A 1709 is a versatile timer which has four switched 24V DC outputs and four closing contacts which activate simultaneously. It permits a total of 50 station (event) switching times. Each can be set to turn on any single day of the week or on multiple days, from 1 sec up to 24 hours. Switching events programmed for multiple days count as only a single station (event) and each of the 50 event times may be set to any (but not multiple) output.

Manual override is provided so that any of the four outputs can be set "ON" or "OFF" manually which overrides any of the event times programmed for that output.

The unit has security lock out of Time Edit, Station Edit and Clear Memory Functions via DIP switch selections on the rear of the unit.

#### 2.0 OPERATION

On the front of the timer there are 3 groups of LED's which provide a visual indicator of the status of each of the four output zones. The red LED's indicate a zone is in "Auto" mode and therefore the output of that zone will be controlled by whatever event times have been programmed into the timer. The green LED's indicate that a zone is in "Manual" mode and therefore has been manually set to be either "ON" or "OFF" by the user. Once a zone is in "Manual" mode it will stay in this mode until the user sets it back to "Auto" mode. The amber LED's indicate the output status of the zone. On the rear of the unit are the 24V DC switched outputs and four sets of closing contacts. If a zone is set to "ON" the corresponding switched output will become active and 24V DC will be present at the terminals. At the same time the closing contact for that zone will short, and stay that way until the zone is again set "OFF".

(NOTE: the 24V DC outputs switch the voltage supplied to the unit via the 24V DC input connector. Therefore the output voltage is determined by the voltage supplied to power the unit).

In order to setup the unit to run automatically, the station (or event) times will need to be programmed. There are four buttons on the front of the timer which are used to program the unit and navigate the various menus.

#### **3.0 NAVIGATING THE MENUS**

When the unit is first powered up, the model number and firmware version will be displayed briefly before the current time is shown.

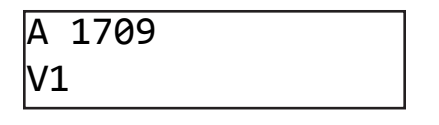

#### Fig 3.1

The main screen (Current Time Screen) shown in Fig 3.2 displays the current time. When this screen is displayed the unit is running in "AUTO MODE" and therefore all outputs will work as programmed. However if the unit is in any of the sub menu's (Menu Mode) the unit will no longer respond to any event that has been programmed to occur. On exiting the menu, the timer will check all programmed events and update the status of the output zones.

|          | Fig 3.2 |  |
|----------|---------|--|
| Monday   |         |  |
| 07:00:00 |         |  |

#### SPECIAL NOTE ABOUT "AUTO MODE" OPERATION

If the timer is not displaying the main clock screen, where the time is changing, the unit is not running in "Auto Mode". This means it will not be checking any of the programmed events and hence will not activate any outputs automatically. Essentially this means that as soon as the Menu button is pressed the unit is no longer in "Auto Mode". Make sure to return to the main screen by exiting all menu's when not making changes.

Press the "Menu" button on the front of the timer. The unit is now in "Menu Mode" and the screen should display the Manual Select of Output Zones Screen. This is the first of 5 sub menu screens which are navigated by pressing the up and down buttons as shown in Fig 3.3. Pressing the Menu button again will return the user to the Main Screen. Select the desired sub menu by pressing the "Enter" button.

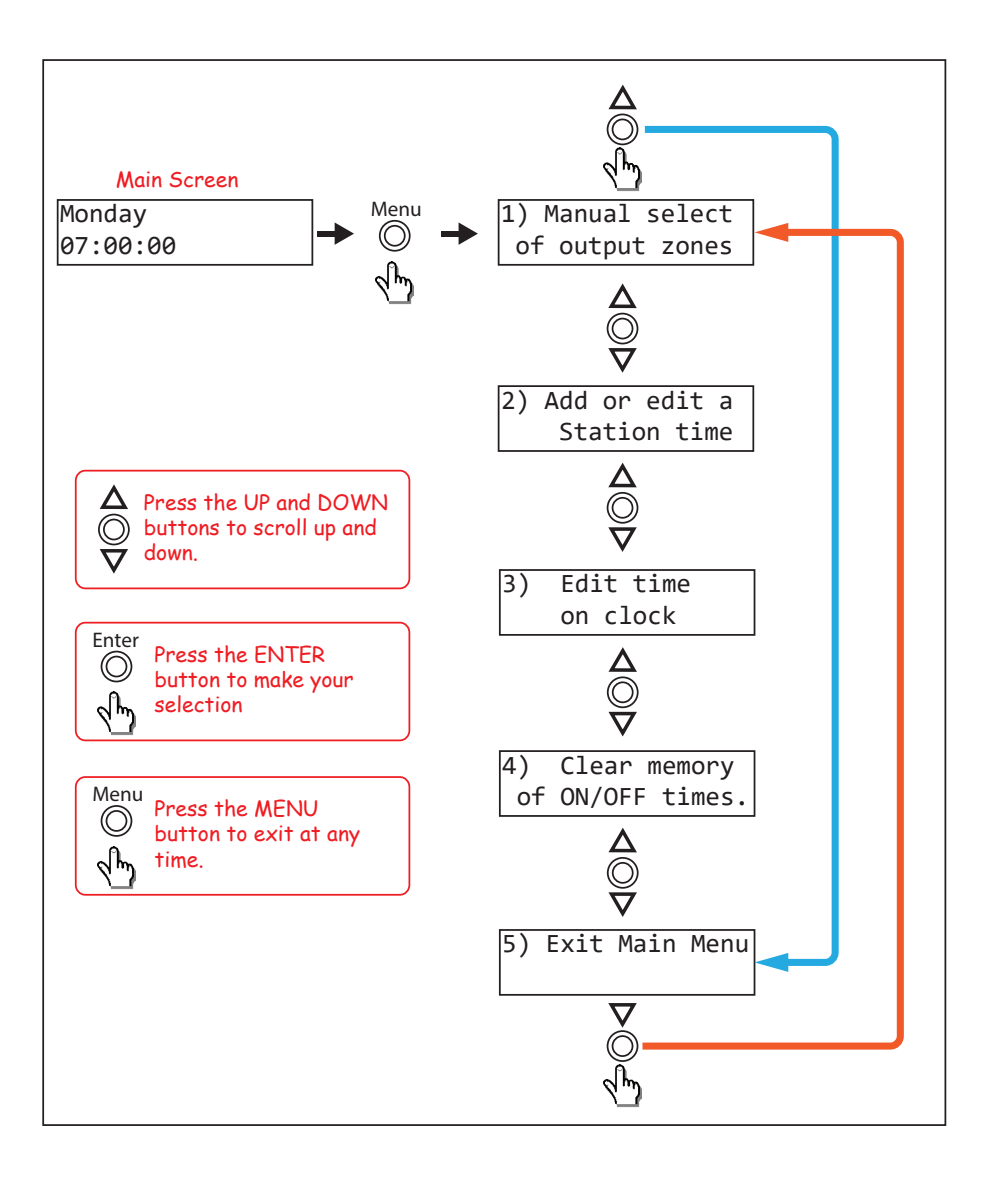

Fig 3.3

### 3.1 SUB MENU'S

There are 4 options to choose from.

- 1) Manual Selection Of Output Zones
- 2) Add or Edit A Station Time
- 3) Edit Time on Clock
- 4) Clear Memory of ON/OFF Times

### 3.1.1 Manual Selection OF Output Zones

After selecting this option the screen should appear as shown in Fig 3.4. The square brackets indicate the cursor position on the screen.

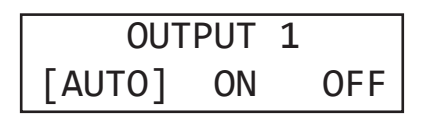

Fig 3.4

To set a Zone manually, scroll to the desired zone using the up and down buttons as shown in Fig 3.5 and then press "Enter" when you reach your selection. When finished scroll to the "Exit Manual Zone Selection" screen and press "Enter" or press the "Menu" button to exit at any time. (NOTE: For the unit to continue in "AUTO MODE" you must exit back to the Main Screen.)

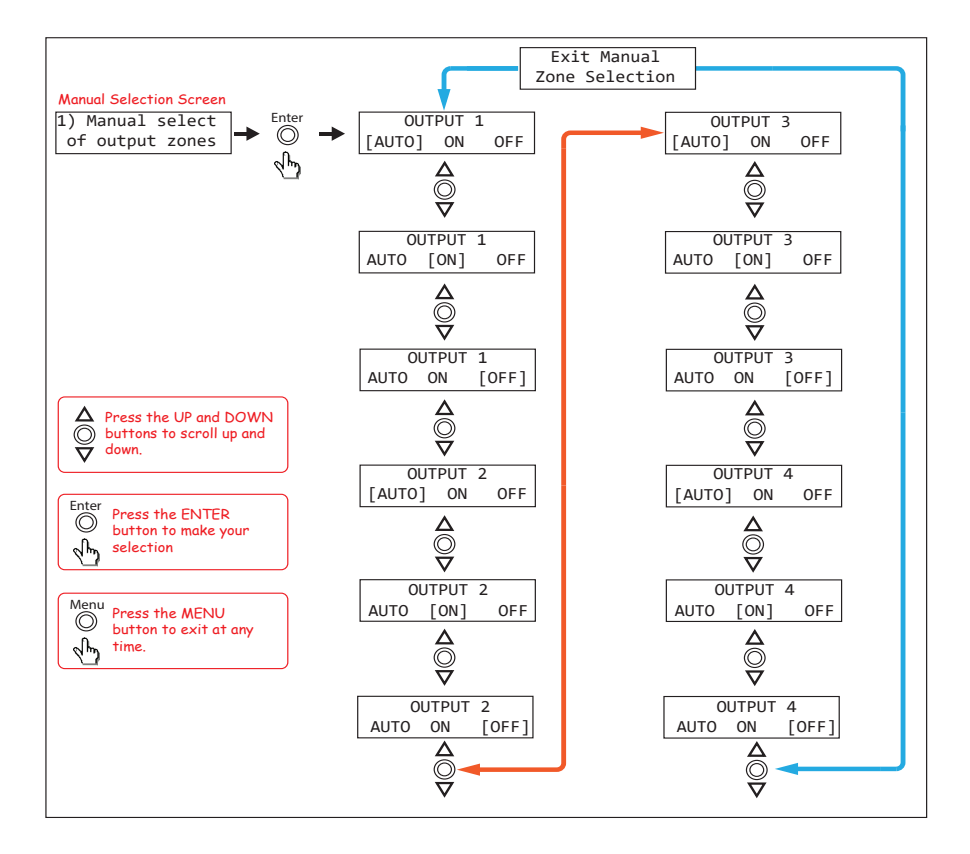

Fig 3.5

### **SPECIAL NOTE:**

If power is removed, all outputs will switch off and all zones will return to Auto mode once power is restored.

### 3.1.2 Add or Edit A Station Time

This option allows the user to enter the Station (Event ) information which includes the event "Turn on time", "Duration" and "Output Zone".

If this is the first time an Event has been entered the memory will need to be "Cleared" first. To do this follow the directions in the section "Clearing the Memory".

### SPECIAL NOTE FOR FIRST TIME USE:

When powering up the unit for the first time it will be necessary to clear the memory before entering any Station (Event) times. If this is not done the unit will not operate correctly. To do this use option 4 in the menu. Refer to the section on "Clearing the Memory".

Navigate to the "Add or Edit a Station Time" Sub Menu as shown in Fig 3.3. If this is the first time entering this menu the screen should appear as shown in Fig 3.6. The number "1)" shown is the Station (or Event) number which is highlighted by a flashing cursor.

From this point the user can scroll through all 50 stations using the up and down buttons as shown in fig 3.7. This makes it very easy to view all Station time settings at a glance. Once the station number desired is shown on the LCD press the "Enter" button to confirm and move to the next step which is to make changes to the station "day".

The DAY represents the day of the week that the Event will take place and can be any day from Monday to Sunday or one of many multiple day options which are listed below. Pressing the up and down buttons will scroll through the days monday to friday and then through the multiple days.

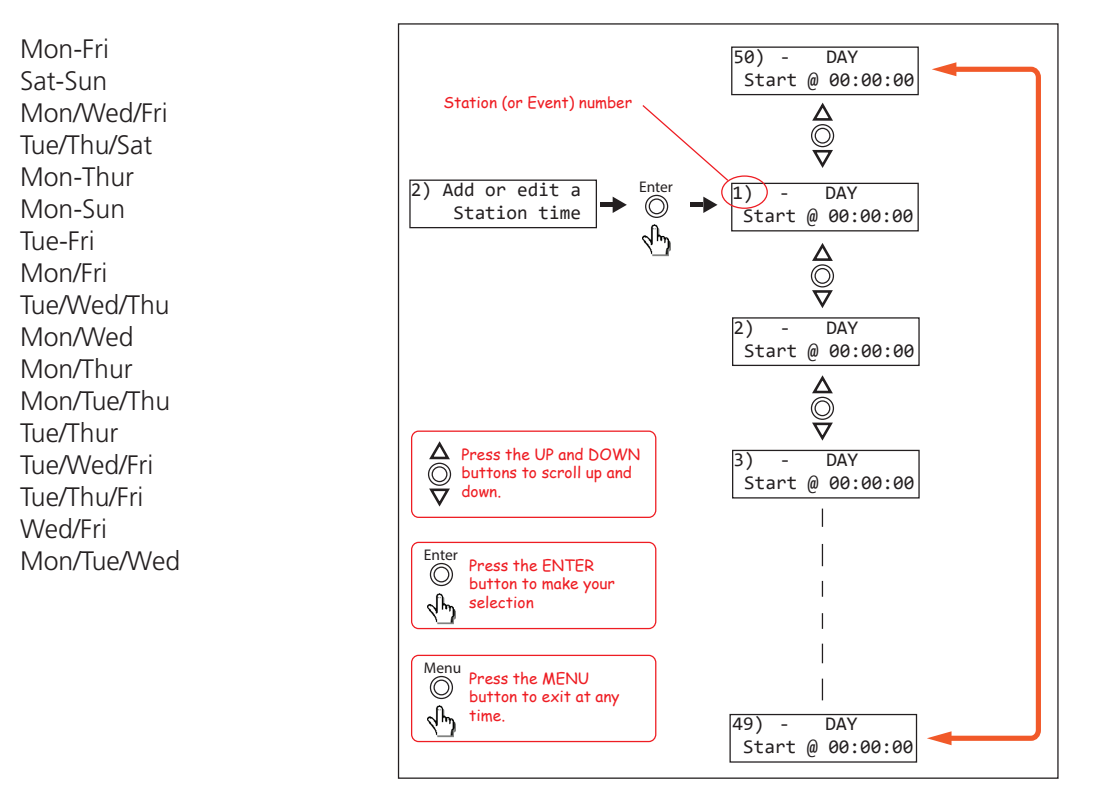

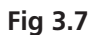

Once the day or multiple days desired is shown on the LCD, press the "Enter" button to confirm. The cursor will now move to the start time. This is the time the "Event" is to take place and is in 24 hour format.

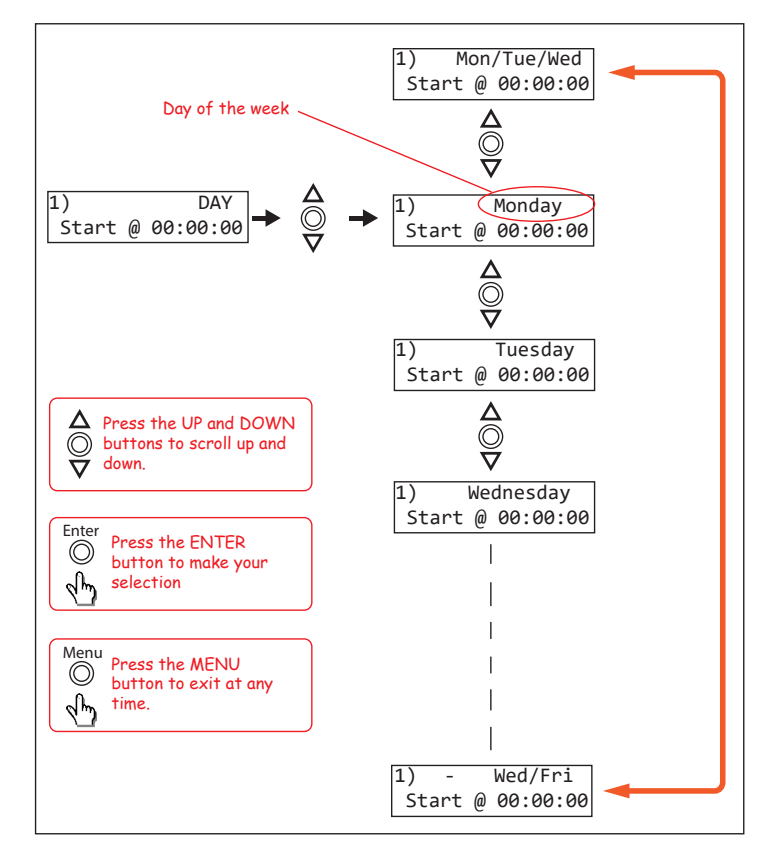

Fig 3.8

The cursor is now positioned over the hour section of the start time as shown in Fig 3.9.

Change the hour by pressing the up and down buttons and press "Enter" when finished. The cursor will now move to the minute section of the start time. Repeat the above procedure to change the minutes and press "Enter" when finished. The cursor will now move to the seconds section of the start time. Repeat the above procedure again to change the seconds and press "Enter" when finished. The start time is now set for this Station (or Event).

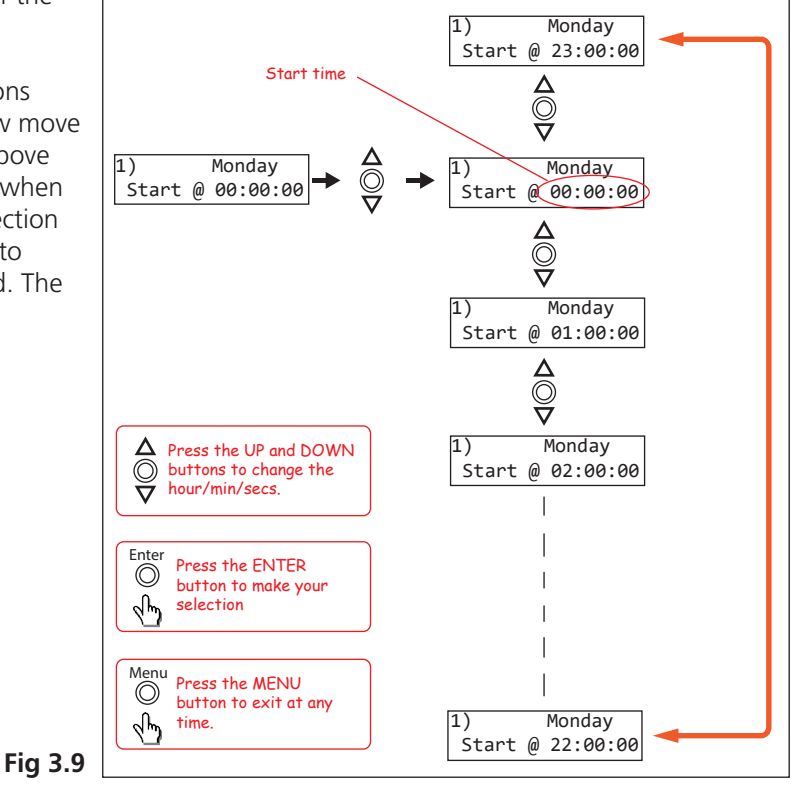

After completing the start time, the screen will change to the Zone and Duration options screen as shown in Fig 3.10.

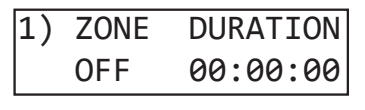

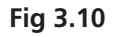

From this point the user can scroll through all 50 stations using the up and down buttons as shown in fig 3.11. This makes it very easy to view all Output Zone settings at a glance. Once the station number desired is shown on the LCD press the "Enter" button to confirm and move to the next step which is to make changes to the zone output.

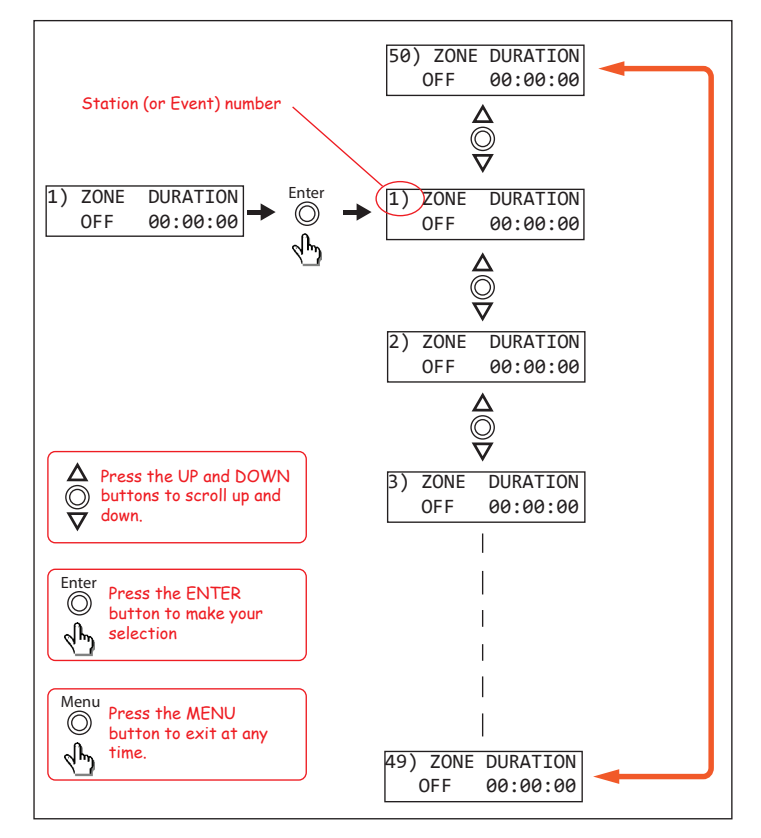

Fig 3.11

Fig 3.12 illustrates the Zone Output setup procedure. There are 4 output zones to choose from. Use the up and down buttons to change the zone output and press "Enter" when finished. The zone can also be set to "OFF" which will turn this output off, but not affect the time settings so that it can easily be re-initiated by setting the zone output later.

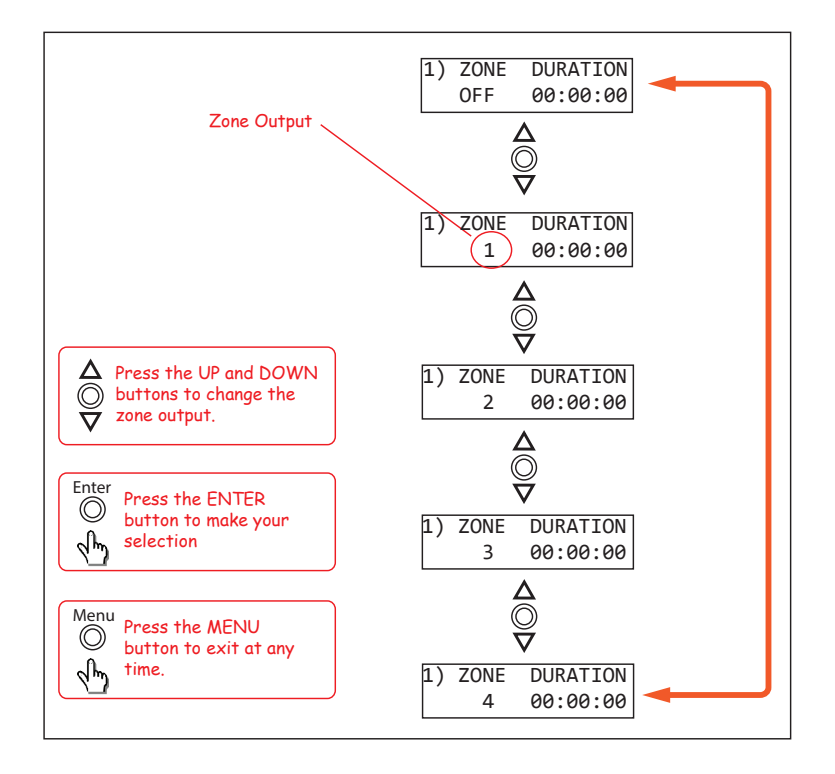

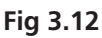

The cursor is now positioned over the hour section of the Zone Duration as shown in Fig 3.13. The duration is the amount of time the event will occur for, after the start time.

Change the hour by pressing the up and down buttons and press "Enter" when finished. The cursor will now move to the minute section of the duration. Repeat the above procedure to change the minutes and press "Enter" when finished. The cursor will now move to the seconds section of the duration. Repeat the above procedure again to change the seconds and press "Enter" when finished. The menu button can be pressed at any time to exit the setup. The duration is now set for this Station (or Event).

After completing the duration, the screen will change to the next station ready to enter the next events details.

NOTE: IF the duration is set to 00:00:00 the zone output will be set back to "OFF" on exiting the "Set Duration" screen.

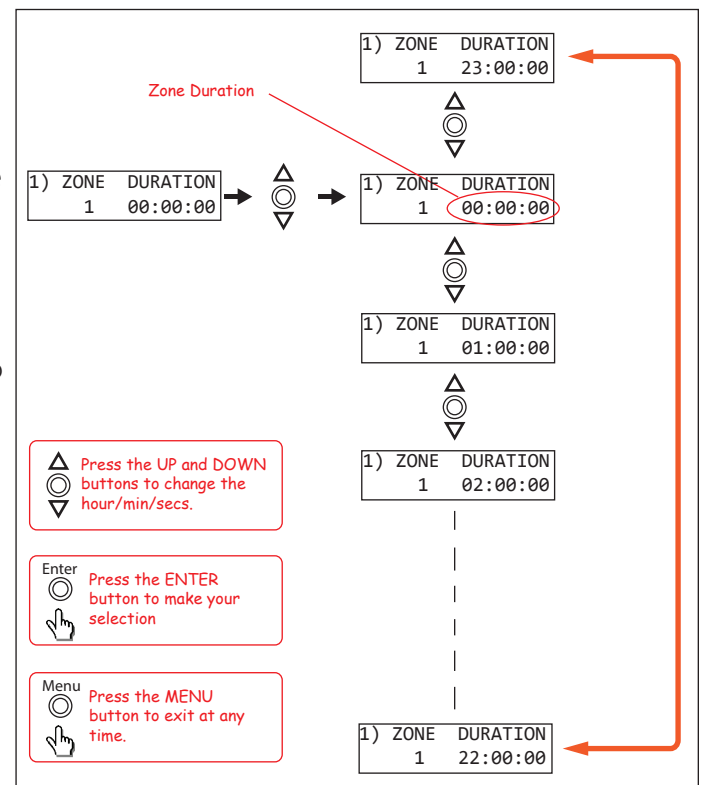

Fig 3.13

### 3.1.3 Edit the Clock Time

This option sets the current time.

After selecting the "Edit Time on Clock" option from the menu shown in Fig 3.3 the LCD will display the screen shown in Fig 3.13 where the cursor flashes on the current day.

Pressing the up and down buttons will scroll through the days Monday to Sunday. Pressing "Enter" will confirm the day and then move the cursor to the hour option as shown in Fig 3.14.

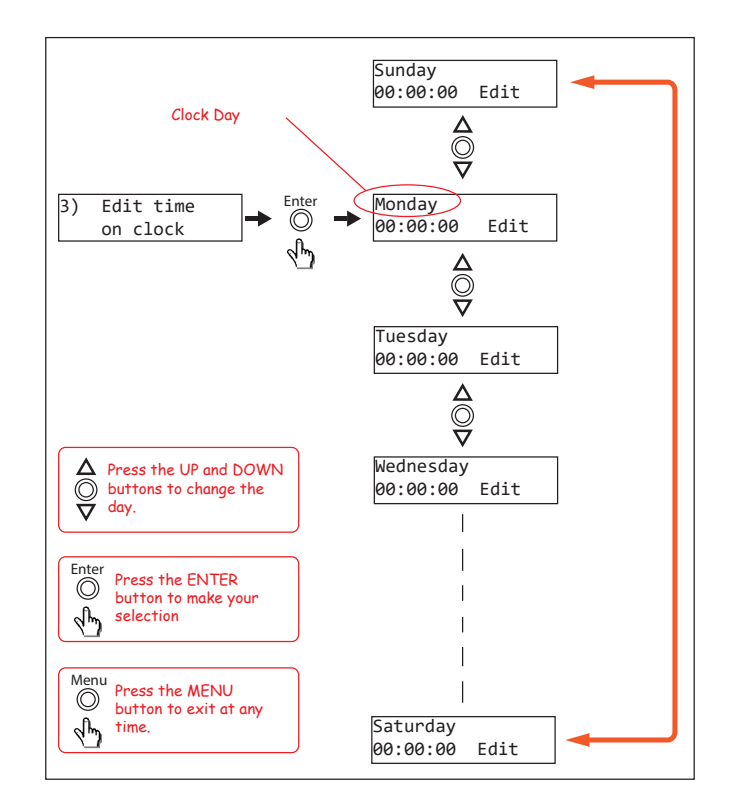

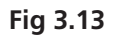

Change the hour by pressing the up and down buttons and press "Enter" when finished. The cursor will now move to the minute section of the clock time. Repeat the above procedure to change the minutes and press "Enter" when finished. The cursor will now move to the seconds section of the clock time. Repeat the above procedure again to change the seconds and press "Enter" when finished. The menu button can be pressed at any time to exit the setup. The clock time is now set.

After completing the clock time, the screen will change to the current time.

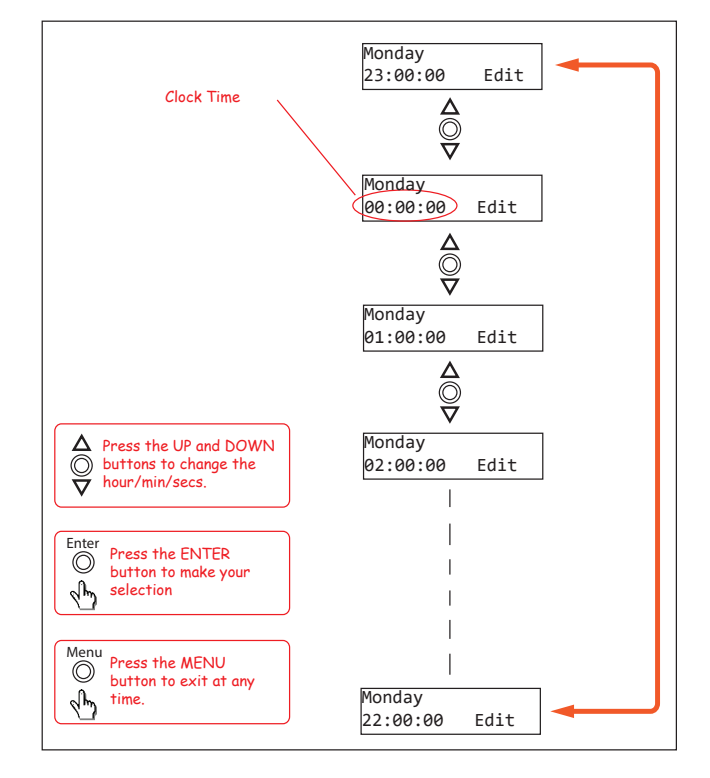

Fig 3.14

#### 3.1.4 Clearing the Memory

This function will clear the internal memory, erasing any information entered.

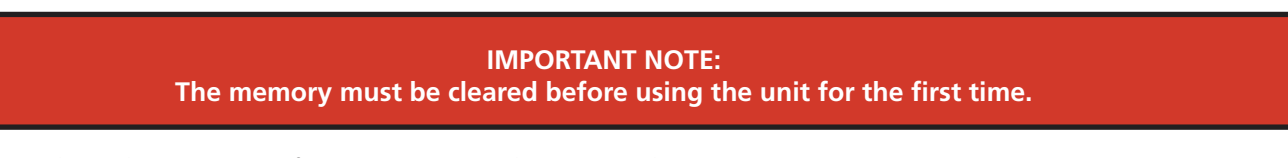

Navigate to the "Clear Memory of ON/OFF times" Sub Menu as shown in Fig 3.3. Press "Enter" to activate this option. If DIP switch 4 is set to "ON" the screen will display the message shown in Fig 3.15.

| Not A | vailable |
|-------|----------|
| Check | Settings |

#### Fig 3.15

This is one of the security options to protect the information stored in memory. See the DIP Switch settings for more information. Set the DIP switch 4 to "OFF" and then press "Enter" again. This time you should enter the Clearing the Memory Sub Menu. The following two screens should be briefly displayed.

| Thi | s | will  | clear |
|-----|---|-------|-------|
| all | 0 | N/OFF | times |

| Are | you | sure? |  |
|-----|-----|-------|--|
|     |     |       |  |

Then you will be asked to press "Enter" to confirm you want to clear the memory or press "Menu" to exit.

If you press Menu you will return to the Clear Memory Sub Menu.

If you press Enter, the unit will cycle through the memory locations clearing any data stored. This will take a few minutes. Once finished you will return back to the Clear Memory Sub Menu.

NOTE: It is advisable to now set DIP switch 4 to "ON" to prevent accidental clearing of the memory.-

#### 4.0 DIP SWITCH SETTINGS

IMPORTANT NOTE: Ensure power is switched off when adjusting DIP switches. New settings will be effective when power is switched back on.

There are eight DIP switches accessible on the rear of the A 1709 which are for selecting the backup battery and various security lockout features (See Fig 4.1).

#### Switch 1 - Not Used

#### Switch 2 - Station Edit Lockout

When switch 2 is set to "ON" access to the Station Edit Mode will be restricted. Therefore there can be no tampering of the Station (Event) times.

|     | DIP Switch Settings          |
|-----|------------------------------|
| SW  | ON                           |
| 1   | Not Used                     |
| 2   | Station Edit Lockout Enabled |
| 3   | Edit Time Lockout Enabled    |
| 4   | Clear Memory Lockout Enabled |
| 5-7 | Not Used                     |
| 8   | Battery Backup On            |

#### Switch 3 - Time Edit Lockout

When switch 3 is set to the "ON" access to the Time Edit Mode will be restricted. Therefore there can be no changes made to the current time.

#### Switch 4 - Clear Memory Lockout

When switch 4 is set to the "ON" access to the Clear Memory Mode will be restricted. Therefore there can be no erasing of the Station (Event) times stored in memory.

#### Switch 5-7 Not Used

#### Switch 8 - Battery Backup

When switch 8 is set to the "ON" position the internal battery is connected to the units clock chip. If power is ever removed the battery will ensure the clock chip continues to run and therefore keep the current time. NOTE : This battery does not provide backup power to the entire A 1709 unit. The display will not light up and the unit will not function. Only the internal clock chip will still be supplied power.

If the entire A 1709 requires backup power a backup power supply can be connected to the 24V DC input.

#### **5.0 BATTERY BACKUP**

Inside the unit is the battery used to backup the internal clock chip. If DIP switch 8 is set to "ON" and the unit fails to keep the correct time after a power failure then it may be possible that the backup battery is flat. To replace the battery, remove the lid and use a CR2032 battery (such as S 4999A) as the replacement. The location of the battery is shown in Fig 5.1.

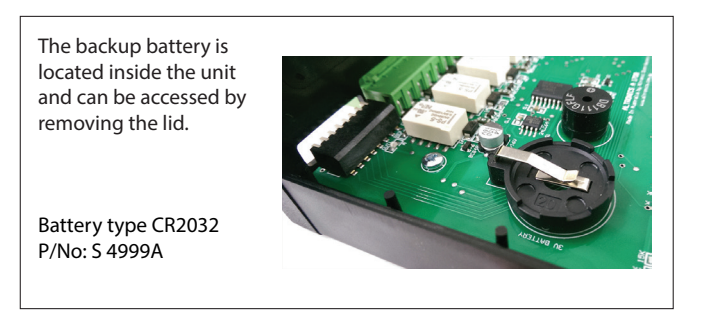

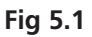

#### **6.0 REAR CONNECTORS**

#### 6.1 24V DC Connectors

DC sockets have been provided for 24V DC input and a 24V DC backup. These two sockets are connected in parallel inside the unit, so either could be used as an input or output or both as inputs.

#### 6.2 Interface

These is for future connection of Redback® products. Do not connect leads to these ports.

#### 6.3 Micro SD Socket

This is used for firmware updates (see below for more details). A Micro SD card is not supplied.

It is possible to update the firmware for the A 1709 by downloading the relative update version from redbackaudio.com.au if available.

To perform an update, follow these steps.

1) Download the Zip file from the website.

2) Remove the Micro SD card from the rear of the A 1709 and insert it into your PC.

3) Extract the contents of the Zip file to the root folder of the Micro SD Card.

4) Rename the extracted .BIN file to update.BIN.

5) Remove the Micro SD card from the PC following windows safe card removal procedures.

6) With the power turned OFF, insert the Micro SD card back into the A 1709.

7) Turn the A 1709 ON. The unit will check the Micro SD card and if an update is required the A 1709 will perform the update automatically.

### 6.4 Switched 24V Outputs:

These terminals have 24V DC present when the corresponding zone is set "ON".

These may be used to operate something like an external relay used to turn on a solenoid, a lunch bell, etc. (NOTE: The maximum current draw per output is about 120 milliamps (internally polyswitch protected), so it is advisable to run external 24V DC relays instead of trying to drive a 24V DC device directly from these outputs. See Fig 6.2 for an example of this).

### 6.5 Closing Contacts:

These contacts "close" when the output zone is set "ON". These can be used to trigger devices such as the A 1741 MP3 Message player.

Fig 6.5 demonstrates an example of how to connect the A 1709 to the A 1741. 24V DC plugpacks (supplied) are used to power the A 1709 and the A 1741.

The Zone 1 switched output of the timer is then used to trigger a 24V DC bell. As the current draw of the Bell is more than 120mA a relay board is used to switch an external power supply. The S 4444 24V Relay Board as shown is an inexpensive and easily installed option designed for this purpose.

In the example shown the Zone Output 2 closing contact of the timer is connected to the Input 1 trigger of the message player. When Zone 2 is activated by the timer, message 1 of the message player will be played.

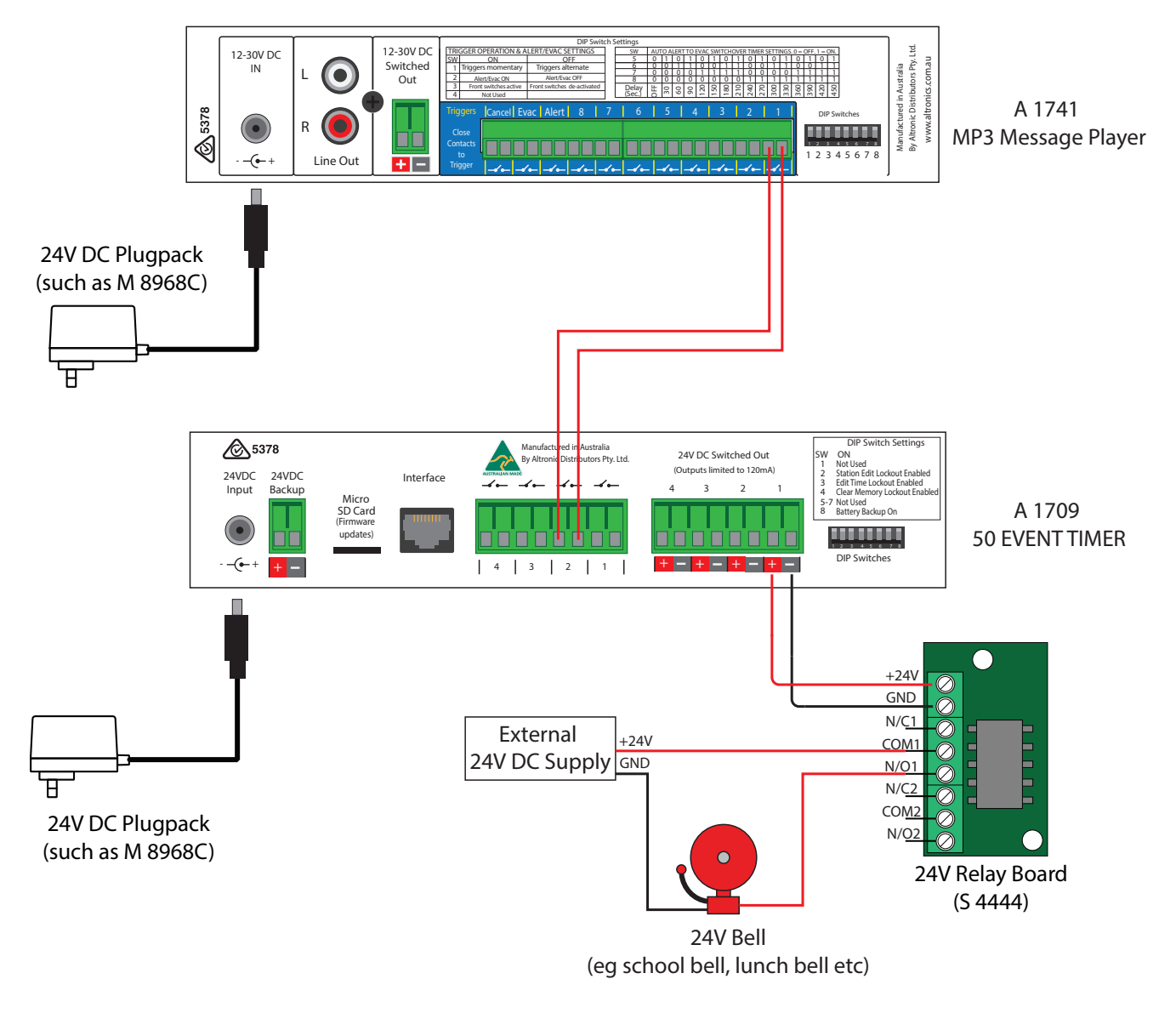

Fig 6.5

### 7.0 EVENT TIMES RECORD

A sheet has been provided to record all of the Event(s) information for easy reference.

OUTPUT 1 = \_\_\_\_\_

OUTPUT 2 =\_\_\_\_\_

OUTPUT 3 = \_\_\_\_\_

| STATION                                       | OUTPUT | DAY | TURN ON TIME | DURATION | TURN OFF TIME |
|-----------------------------------------------|--------|-----|--------------|----------|---------------|
| 1                                             |        |     |              |          |               |
| 2                                             |        |     |              |          |               |
| 3                                             |        |     |              |          |               |
| 4                                             |        |     |              |          |               |
| 5                                             |        |     |              |          |               |
| 6                                             |        |     |              |          |               |
| 7                                             |        |     |              |          |               |
| 8                                             |        |     |              |          |               |
| 9                                             |        |     |              |          |               |
| 10                                            |        |     |              |          |               |
| 11                                            |        |     |              |          |               |
| 12                                            |        |     |              |          |               |
| 13                                            |        |     |              |          |               |
| 14                                            |        |     |              |          |               |
| 15                                            |        |     |              |          |               |
| 16                                            |        |     |              |          |               |
| 17                                            |        |     |              |          |               |
| 18                                            |        |     |              |          |               |
| 19                                            |        |     |              |          |               |
| 20                                            |        |     |              |          |               |
| 21                                            |        |     |              |          |               |
| 22                                            |        |     |              |          |               |
| 23                                            |        |     |              |          |               |
| 24                                            |        |     |              |          |               |
| 25                                            |        |     |              |          |               |
| 26                                            |        |     |              |          |               |
| 27                                            |        |     |              |          |               |
| 28                                            |        |     |              |          |               |
| 29                                            |        |     |              |          |               |
| 30                                            |        |     |              |          |               |
| 31                                            |        |     |              |          |               |
| 32                                            |        |     |              |          |               |
| 33                                            |        |     |              |          |               |
| 34                                            |        |     |              |          |               |
| 35                                            |        |     |              |          |               |
| 27                                            |        |     |              |          |               |
| 20                                            |        |     |              |          |               |
| 20                                            |        |     |              |          |               |
| 40                                            |        |     |              |          |               |
| 40                                            |        |     |              |          |               |
| 41                                            |        |     |              |          |               |
| 42                                            |        |     |              |          |               |
| 45<br><u>4</u> 7                              |        |     |              |          |               |
| <u>– – – – – – – – – – – – – – – – – – – </u> |        |     |              |          |               |
| 46                                            |        |     |              |          |               |
| <u>40</u><br><u>47</u>                        |        |     |              |          |               |
| 48                                            |        |     |              |          |               |
| 49                                            |        |     |              |          |               |
| 50                                            |        |     |              |          |               |
| 50                                            | [      |     | 1            | 1        | 1             |